## 13.1 Relational Databases

- A *relational database* is a collection of tables of data, each of which has one special column that stores the primary keys of the table
- Designing a relational database for used Corvettes that are for sale
- Could just put all data in a single table, whose key would be a simple sequence number
- The table could have information about various equipment the cars could have
- Better to put the equipment in a different table and use a cross-reference table to relate cars to equipment
- To save space, use a separate table for state names, with only references in the main table

1

Chapter 13 © 2014 by Pearson Education

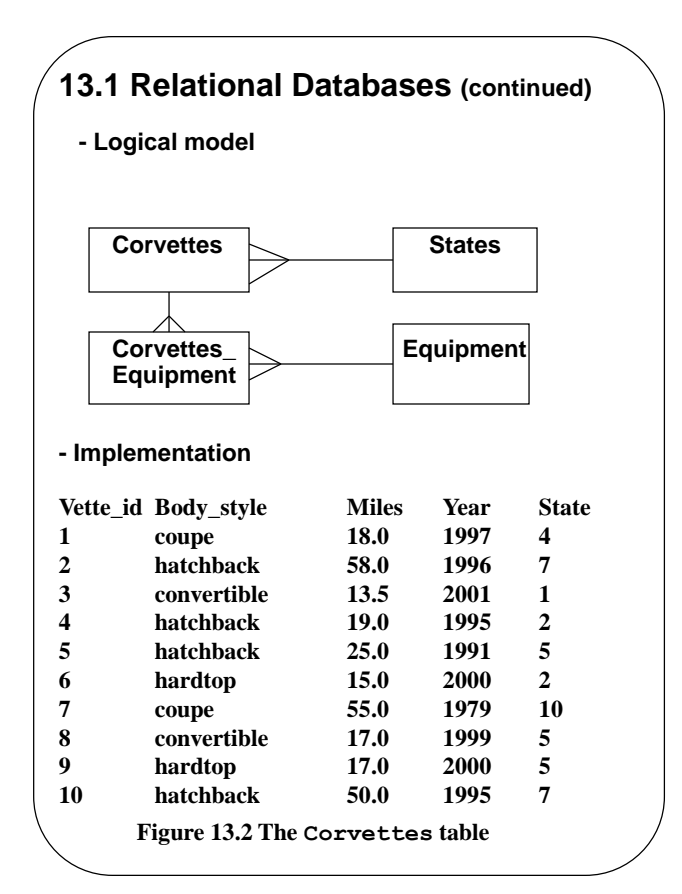

| .1 Relational Databases (continued) | 13.1 Relational Databases (continued)                        |
|-------------------------------------|--------------------------------------------------------------|
| te_id State                         | Vette id Equip                                               |
| Alabama                             |                                                              |
| Alaska                              | 1 5                                                          |
| Arizona                             | 1 6                                                          |
| Arkansas                            |                                                              |
| California                          |                                                              |
| Colorado                            |                                                              |
| Connecticut                         |                                                              |
| Delaware                            |                                                              |
| Florida                             | 4 6                                                          |
| Georgia                             | 5 1                                                          |
| Georgia                             | 5 6                                                          |
| Figure 13.3 The States table        | 6 2                                                          |
|                                     | 7 4                                                          |
|                                     | 7 6                                                          |
| ip id Equipment                     |                                                              |
| Automatic                           | 8 5                                                          |
| 4-speed                             |                                                              |
| 5-speed                             | 9 5                                                          |
| 6-speed                             | 9 6                                                          |
| CD                                  | 10 1                                                         |
| leather                             | 10 5                                                         |
| Figure 13.4 The Equipment table     | Figure 13.5 The Corvettes-Equipment<br>cross-reference table |
|                                     |                                                              |

## 13.2 Intro to SQL

- SQL is a language to create, query, and modify relational databases
- More like structured English than a programming language
- We cover only six basic commands: CREATE TABLE, SELECT, INSERT, UPDATE, DELETE, and DROP
- SQL reserved words are case insensitive
- The SELECT Command
- Used to specify queries - Three clauses: select, from, and where
- General form:
  - SELECT COlumn names FROM table names WHERE Condition
- Example:

SELECT Body\_style FROM Corvettes WHERE Year > 1994

#### Chapter 13 © 2014 by Pearson Education

5

#### 13.2 Intro to SQL (continued)

- Joins
- If you want all cars that have CD players, you need information from two tables, Corvettes and Equipment
- SELECT can build a temporary table with data from two tables, from which the desired results can be gotten - this is called a *join* of the two tables
- A SELECT that does a join operation specifies two or more tables in its FROM clause and also has a compound where clause
- For our example, to specify cars with CD players, we must have three WHERE conditions
- 1. The vette\_ids column from the corvettes table and the Corvettes\_Equipment table must match
- 2. The Equip column from the Corvettes\_Equipment table must match the Equip\_id column from the Equipment table

- 3. The Equip column from the Equipment table must have the value 'CD'
- Chapter 13 © 2014 by Pearson Education

| 13.2 Int                                                                               | ro to SQL                                                                                                    | (contir                                                                                             | nued)                                             |                              |          |
|----------------------------------------------------------------------------------------|----------------------------------------------------------------------------------------------------|----------------------------------------------------------------------------------------------------|---------------------------------------------------|------------------------------|----------|
| - Joins (c                                                                             | ontinued)                                                                                                    |                                                                                                    |                                                   |                              |          |
| SELECT O<br>Corve<br>Equip<br>FROM Cor<br>Co<br>WHERE Co<br>AND Co<br>AND Co<br>AND Eq | Corvettes.Vett<br>ettes.Body_sty:<br>ettes.Year, Co:<br>ment.Equip<br>rvettes, Equip<br>prvettes_Equip<br>rvettes_Vette<br>Corvette<br>prvettes_Equip<br>quipment.Equip | e_id,<br>le, Corr<br>rvettes<br>ment,<br>ment<br>_id =<br>_ss_Equip<br>ment.Equ<br>Equips<br>= 'CD' | vettes.<br>.State,<br>pment.V<br>uip =<br>nent.Eg | Miles,<br>"ette_id<br>uip_id |          |
| VETTE_ID                                                                               | BODY_STYLE                                                                                                    | MILES                                                                                               | YEAR                                              | STATE                        | EQUIP.   |
| 1                                                                                      | coupe                                                                                                    | 18.0                                                                                                | 1997                                              | 4                            | CD       |
| 2                                                                                      | hatchback                                                                                                    | 58.0                                                                                                | 1996                                              | 7                            | CD       |
| 8                                                                                      | convertible                                                                                                    | 17.0                                                                                                | 1999                                              | 5                            | CD       |
| 9                                                                                      | hardtop                                                                                                    | 17.0                                                                                                | 2000                                              | 5                            | CD       |
| 10                                                                                     | hatchback                                                                                                    | 50.0                                                                                                | 1995                                              | 7                            | CD       |
| - To get ti<br>1. Replative<br>the s<br>2. Add a<br>3. Add a<br>Stat                   | he state's nam<br>aCC Corvettes<br>ELECT clause<br>States to the<br>AND Corvette<br>tes.State_id                                                                        | nes:<br>s.State<br>FROM Cl<br>s.State<br>to the                                                     | e with s<br>ause<br>e_id =<br>WHERE               | States.<br><u>clause</u>     | State in |

| 13.2 Intro to SQL (continued)                                                                                                    |
|----------------------------------------------------------------------------------------------------|
| - The INSERT Command                                                                                                    |
| INSERT INTO table_name (col_name <sub>1</sub> , col_name <sub>n</sub> )<br>VALUES (value <sub>1</sub> ,, value <sub>n</sub> )                     |
| - The correspondence between column names and values is positional                                                                                |
| INSERT INTO Corvettes(Vette_id,<br>Body_style, Miles, Year, State)<br>VALUES (37, 'convertible', 25.5, 1986, 17)                                  |
| - The UPDATE Command                                                                                                    |
| UPDATE table_name<br>SET col_name <sub>1</sub> = value <sub>1</sub> ,<br><br>col_name <sub>n</sub> = value <sub>n</sub><br>WHERE col_name = value |
| - The where clause is the primary key of the row to be updated                                                                                    |

Chapter 13 © 2014 by Pearson Education

7

Chapter 13 © 2014 by Pearson Education

# 13.2 Intro to SQL (continued) - The UPDATE Command (continued) - Example: UPDATE Corvettes SET Year = 1996WHERE Vette id = 17- The DELETE Command - Example: DELETE FROM Corvettes WHERE Vette id = 27- The WHERE clause could specify more than one row of the table - The DROP Command - To delete whole databases or complete tables DROP (TABLE | DATABASE) [IF EXISTS] name DROP TABLE IF EXISTS States

#### Chapter 13 © 2014 by Pearson Education

9

# 13.2 Intro to SQL (continued) - The CREATE TABLE command: CREATE TABLE table name ( column\_name<sub>1</sub> data\_type constraints, column\_name, data\_type constraints) - There are many different data types (INTEGER, REAL, CHAR (length), ...) - There are several constraints possible e.g., NOT NULL, PRIMARY KEY CREATE TABLE States ( State\_id INTEGER PRIMARY KEY NOT NULL, State CHAR(20)) 10

## 13.3 Architectures for Database Access

- Client-Server Architectures
  - Client tasks:
  - Provide a way for users to submit queries
  - Run applications that use the results of queries
  - Display results of queries
  - Server tasks:
  - Implement a data manipulation language, which can directly access and update the database
  - A two-tier system has clients that are connected directly to the server
  - Problems with a two-tier system:
  - Because the relative power of clients has grown considerably, we could shift processing to the client, but then keeping all clients current with application updates is difficult

Chapter 13 © 2014 by Pearson Education

11

# 13.3 Architectures for Database Access

(continued)

- A solution to the problems of two-tier systems is to add a component in the middle - create a three-tier system
- For Web-based database access, the middle tier can run applications (client just gets results)

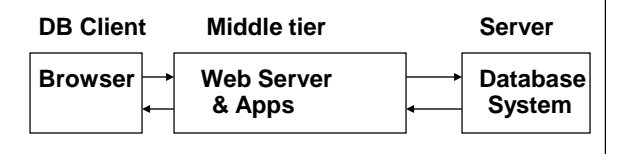

# 13.3 Architectures for Database Access

#### (continued)

- Microsoft Open Database Connectivity (ODBC)
  - ODBC is an API for a set of objects and methods that are an interface to different databases
  - Database vendors provide ODBC drivers for their products – the drivers implement the ODBC objects and methods
  - An application can include SQL statements that work for any database for which a driver is available

# 13.3 Architectures for Database Access (continued)

- PHP & Database Access
- An API for each specific database system
- Also convenient for Web access to databases, because PHP is run on the Web server
- The Java JDBC Architecture
- Related to ODBC
- JDBC is a standard protocol that can be implemented as a driver for any database system
- JDBC allows SQL to be embedded in Java applications, applets, and servlets
- JDBC has the advantage of portability over embedded SQL
- A JDBC application will work with any database system for which there is a JDBC driver

- Chapter 13 © 2014 by Pearson Education
- 13

#### 13.4 The MySQL Database System

- A free, efficient, widely used SQL implementation
- Available from http://www.mysql.org
- Logging on to MySQL (starting it):
  - mysql [-h host] [-u username] [database name] [-p]
    - Host is the name of the MySQL server
      - Default is the user's machine
    - Username is that of the database
      - Default is the name used to log into the system
    - The given database name becomes the "focus" of MySQL
- If you want to access an existing database, but it was not named in the mysql command, you must choose it for focus

use cars;

- Response is: Database changed

Chapter 13 © 2014 by Pearson Education

15

# 13.4 The MySQL Database System

(continued)

- If the focus has not been set and MySQL gets an SQL command, you get:
  - ERROR 1046: No Database Selected
- To create a new database,
- CREATE DATABASE cars;
- Response: Query ok, 1 row affected (0.05 sec)
- Example:
  - CREATE TABLE Equipment (Equip\_id INT UNSIGNED NOT NULL AUTO\_INCREMENT PRIMARY KEY, Equip INT UNSIGNED );
- To see the tables of a database:

SHOW TABLES;

- To see the description of a table (columns):
  - DESCRIBE Corvettes;

## 13.5 Database Access with PHP/MySQL - When values from a DB are to be put in HTML, you must worry about HTML special characters - To get rid of the HTML special characters, use the PHP function, htmlspecialchars(\$str) - Replaces the special characters in the string with their corresponding HTML entities - Another problem with PHP and HTML forms is the string special characters (', ", \, and NULL), which could come from \$ GET and \$ POST - To fix these, magic quotes gpc in the PHP.ini file is set to ON by default - This backslashes these special characters Squery = "SELECT \* FROM Names WHERE Name = \$name"; - If this wasn't done and the value of sname is O'Shanter, it would prematurely terminate the query string - But with magic quotes gpc on, it will be converted to O\'Shanter

- Unfortunately, this can create new problems

17

#### Chapter 13 © 2014 by Pearson Education

## 13.5 Database Access with PHP/MySQL (continued) - For example, if a SELECT clause has a single-

- For example, if a SELECT clause has a singlequoted part, like 'California', the single quotes will be implicitly backslashed, making the query illegal for MySQL
- So, magic\_quotes\_gpc must be turned off, or else the extra backslashes can be removed with stripslashes, as in: \$query = stripslashes(\$query);
- To connect PHP to a database, use mysql\_pconnect, which can have three parameters:
  - 1. host (default is localhost)
  - 2. Username (default is the username of the PHP script)
  - 3. Password (default is blank, which works if the database does not require a password)

\$db = mysql\_pconnect();

- Usually checked for failure
- Sever the connection to the database with mysql\_close
  - Chapter 13 © 2014 by Pearson Education 18

| 13.5 Database Access with PHP/MySQL<br>(continued)                                   |
|--------------------------------------------------------------------------------------|
| - To focus MySQL,                                                                    |
| <pre>mysqli_select_db("cars");</pre>                                                 |
| - Requesting MySQL Operations                                                        |
| - Call mysql_query with a string parameter, which is an SQL command                  |
| <pre>\$query = "SELECT * from States"; \$result = mysqli_query(\$db, \$query);</pre> |
| - Dealing with the result:                                                           |
| - Get the number of rows in the result                                               |
| <pre>\$num_rows = mysqli_num_rows(\$result);</pre>                                   |
| - Get the number of fields in the result                                             |
| <pre>\$num_fields = mysqli_num_fields(\$result);</pre>                               |
| - Get a row of the result                                                            |
| <pre>\$row = mysqli_fetch_assoc(\$result);</pre>                                     |
| )                                                                                    |

#### 13.5 Database Access with PHP/MySQL (continued)

- Display the column names

```
$keys = array_keys($row);
for ($index = 0; $index < $num_fields;
        $index++)
print $keys[$index] . " ";
print "<br/>br />";
```

#### - Display the values of the fields in the rows

Chapter 13 © 2014 by Pearson Education

19

| (continu                 | led)                                                             |
|--------------------------|------------------------------------------------------------------|
| $\rightarrow$ SHOW carso | data.html                                                        |
| → SHOW acces             | ss_cars.php                                                      |
|                          |                                                                  |
|                          |                                                                  |
| The query is: SELECT Cor | vettes.id, Body_style, Year, Miles, States State FROM Corvettes, |
| States WHERE Corvettes.S | State_id = States.id AND States.state = 'Connecticut';           |
| Query Res                | ults                                                             |
| Query Res                | ults                                                             |
| id Body_style Year Mile  | es State                                                         |
| Query Res                | ults                                                             |
| id Body_style Year Mile  | es State                                                         |
| 2 hatchcback 1996 58     | Connecticut                                                      |
| 10 hatchback 1995 50     | Connecticut                                                      |
| Query Res                | ults                                                             |
| id Body_style Year Mile  | es State                                                         |
| 2 hatchcback 1996 58     | Connecticut                                                      |
| 10 hatchback 1995 50     | Connecticut                                                      |
| Query Res                | ults                                                             |
| id Body_style Year Milk  | es State                                                         |
| 2 hatchcback 1996 58     | Connecticut                                                      |
| 10 hatchback 1995 50     | Connecticut                                                      |
| Query Res                | ults                                                             |
| id Body_style Year Mile  | es State                                                         |
| 2 hatchcback 1996 58     | Connecticut                                                      |
| 10 hatchback 1995 50     | Connecticut                                                      |
| Query Res                | ults                                                             |
| id Body_style Year Milk  | es State                                                         |
| 2 hatchcback 1996 58     | Connecticut                                                      |
| 10 hatchback 1995 50     | Connecticut                                                      |

Chapter 13 © 2014 by Pearson Education

# 13.5 Database Access with PHP/MySQL (continued)

- The form display document and the PHP processing document can be combined
- After simply inserting the HTML from the display document into the PHP document, several modifications are required:
- 1. Change the value of the action attribute of the form to the name of the combined document file
- 2. Create a hidden input element that sets its value when the document is first displayed. This provides a way for the document to determine which it is doing, displaying the form or processing the form data

```
<input type = "hidden" name = "stage"
value = "1" />
```

The PHP code to test this has the form:

```
$stage = $_POST["stage"];
if (!IsSet($stage))) { ... }
```

The then clause includes the form processing; the else clause includes the form display

22

→ SHOW access\_cars2.php

Chapter 13 © 2014 by Pearson Education

## 13.6 Database Access with JDBC/MySQL

- JDBC is a Java API for database access
- The API is defined in java.sql (part of Java distribution)
- JDBC and MySQL
- A database driver for MySQL, as well as other common databases, is included with NetBeans
- Connecting the application to the driver
- The getConnection method of DriverManager, which selects the correct driver
- This method takes three parameters: a reference to the host and the database, the user, and the password for the database, if there is one

# JDBC/MySQL (continued) - For MySQL and the cars database, which resides on the user machine, the reference to the host and database is: jdbc:mysql://localhost/cars - The user for us is root - We assume there is no password for the database, so we can use the empty string myCon = DriverManager.getConnection(

13.6 Database Access with

- The connection object is used to specify all database operations from the servlet

"jdbc:mysql://localhost/cars", "root", "");

- SQL commands through JDBC
- First, you need a Statement object
- Statement myStmt = myCon.createStatement();

Chapter 13 © 2014 by Pearson Education

23

## 13.6 Database Access with JDBC/MySQL (continued)

- SQL commands are string objects

final String sql\_com = "UPDATE Corvettes SET" +
 "Year = 1991 WHERE Vette\_id = 7");

- Categories of SQL commands
  - Action INSERT, UPDATE, DELETE, CREATE TABLE, AND DROP TABLE
  - Query SELECT
- The action commands are executed with the executeUpdate method of Statement

myStmt.executeUpdate(sql\_com);

- Returns the number of affected rows
- A SELECT is executed by sending it as the actual parameter to the executeQuery method of Statement
  - The executeQuery method returns an object of class ResultSet
    - Get rows from ResultSet with next iterator

25

#### Chapter 13 © 2014 by Pearson Education

# 13.6 Database Access with JDBC/MySQL (continued)

# ResultSet result; final String sql com = "SELECT \* FROM Corvettes WHERE Year <= 1990" result = myStmt.executeQuery(sql\_com); while(result.next()) { // access and process the current element } - Information is extracted from the ResultSet object with an access method, for which there is one for each data type e.g., If an extracted row is 3, "convertible", 13.5, 2001, 1 String style; style = result.getString("Body style"); or style = result.getString(2);

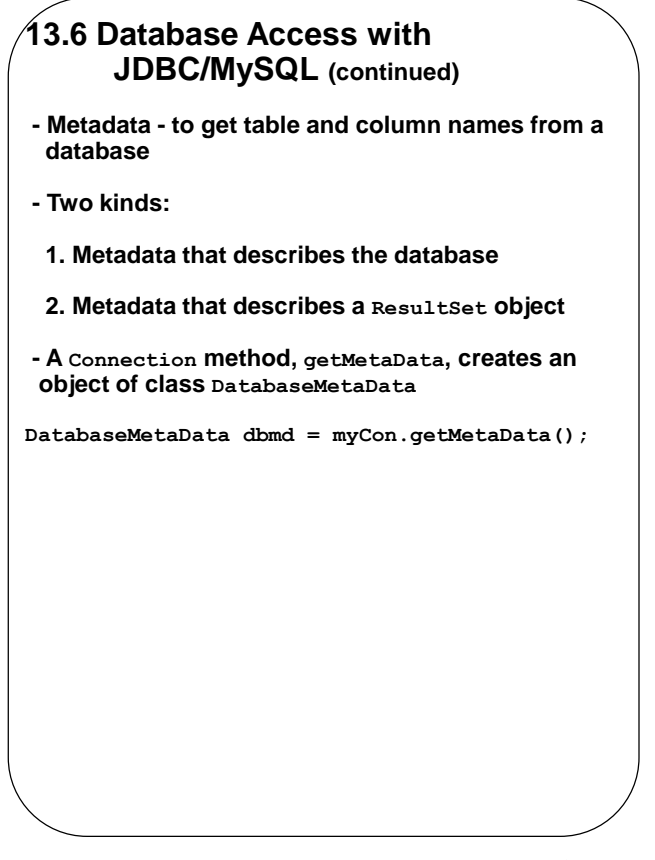

## 13.6 Database Access with JDBC/MySQL (continued)

- The getTables method of DatabaseMetaData takes four parameters, only one of which is necessary

- Output from this:

The tables in this database are:

- CORVETTES CORVETTES\_EQUIPMENT EQUIPMENT STATES
- Metadata about query results has a different structure than general database metadata - ResultSetMetaData Object
  - Chapter 13 © 2014 by Pearson Education 28

- Chapter 13 © 2014 by Pearson Education
- 27

#### 13.6 Database Access with JDBC/MySQL (continued) ResultSetMetaData resultMd = result.getMetaData(); - We can get the number of columns, their names, types, and sizes from the resultmd object, using its methods - getColumnCount returns the number of columns - getColumnLable(i) returns the ith column's name // Create an object for the metadata ResultSetMetaData resultMd = result.getMetaData(); // Loop to fetch and display the column names for (int i = 1; i <= resultMd.getColumnCount();</pre> i++) { String columnName = resultMd.getColumnLabel(i); System.out.print(columnName + "\t"); } System.out.println("\n"); Output: Vette id Body style Miles Year State

#### Chapter 13 © 2014 by Pearson Education

#### 29

# 13.6 Database Access with JDBC/MySQL (continued)

→ SHOW JDBCServlet.java

The query is: SELECT \* FROM Corvettes WHERE Year < 2001 AND Miles < 20.0;

 Query Results

 id body\_Style miles year state\_id

 1 coupe
 18
 1997 4

 4 hatchback
 19
 1995 2

 6 hardtop
 15
 2000 2

 8 convertible
 17
 1999 5

 9 hardtop
 17
 2000 5

Chapter 13 © 2014 by Pearson Education

#### 13.7 Database Access with ASP.NET and MySQL

- ADO.NET is a library of classes for database management
- We cover only a small part of it
- Most commercial ASP.NET database applications use SQL Server
- Fundamental aim of ADO.NET is to provide a relationship between markup controls and some data source, internal (e.g., an array) or external (e.g., a database)
- ADO.NET maps controls to the form of the data - The data can be manipulated and displayed
- ADO.NET has two parts:
- Connected part:
  - Classes to connect to the DB
  - Classes that transmit commands to the data
  - Classes that move data from the source to the application

31

#### Chapter 13 © 2014 by Pearson Education

# 13.7 Database Access with ASP.NET and MySQL (continued)

- Disconnected part:
- Classes that represent the data that is visible in the application
- Three kinds of classes for the connected part:
- Connections one class for each DB vendor
- Commands Also one for each DB vendor
  - ExecuteReader for SELECT commands
  - ExecuteNonQuery for non-SELECT commands
  - ExecuteScalar for SELECT commands that return single values
  - Data readers later.....
- It is more difficult to change an application to use a different vendor with ASP.NET than it is with JDBC

- We use MySQL, as with the other PHP and JDBC
- Chapter 13 © 2014 by Pearson Education

## 13.7 Database Access with ASP.NET and MySQL (continued)

- Data-bound controls data is fetched from a data source and bound to the properties of server controls
- The concept of binding data to markup controls is a significant difference between ADO.NET and JDBC
- Actual data binding is requested with the DataBind method of the object that represents the control
- The DataSource property of the control specifies the data source

- The GridView data-bound control column-based
  - For relational database sources, the columns are columns of a database table
  - Gridview has a large collection of properties that allow the developer to have extensive control over the appearance and behavior of the data

#### Chapter 13 © 2014 by Pearson Education

# 13.7 Database Access with ASP.NET and MySQL (continued)

- The information required to connect an ASP.NET source document to a database is stored in a *connection string* 
  - A connection string contains information about the server, the specific database, the user id, and the password of the database, if there is one
  - "server=localhost;Database=cars;uid=root"
- The source of a driver for ASP.NET and MySQL is

http://dev.mysql.com/downloads/connector/net

- A developer must download the driver and install it
- An example the same one
- Needs:
- A text box to collect a SELECT command from the user
- A label element for displaying an error message

34

- A Gridview control to store and display the result from executing the SELECT command
- Chapter 13 © 2014 by Pearson Education

#### 13.7 Database Access with ASP.NET and MySQL (continued)

- The code-behind file:
  - Must define a string constant for the connection string
  - Must define two methods:
  - One that is a handler for the Load event - When IsPostBack is true, it calls the other method
  - The other one executes the SELECT command when called by the Load event handler
    - First, create the connection object by calling the connection constructor
    - Second, create the command object by calling the CreateCommand method
    - Third, assign the command to the connection object
    - Last, assign the connection string to the ConnectionString property of the connection object

MySqlConnection con = new MySqlConnection(); MySqlCommand cmd = con.CreateCommand(); cmd.CommandText = command; con.ConnectionString = ConnStr;

#### Chapter 13 © 2014 by Pearson Education

#### 35

#### 13.7 Database Access with ASP.NET and MySQL (continued)

- The code-behind file (continued)
  - Next, call the open method on the connection

con.Open();

- Then, call the ExecuteReader method of the command object
  - (although ExecuteReader has several optional parameters, we send just one)
- The type of the return value is MySqlDataReader
- The return value is assigned to the DataSource attribute of the GridView Control, results

- Finally, DataBind must be called

results.DataBind();

→ SHOW sqlcars.aspx and sqlcars.aspx.cs

Chapter 13 © 2014 by Pearson Education

| Please enter  | your   | · command:      |                              |   |
|---------------|--------|-----------------|------------------------------|---|
| ELECT * FR    | OM c   | orvettes WHERE  | Year < 2001 AND Miles < 20.0 | , |
| Submit co     | mma    | nd              |                              |   |
|               |        |                 |                              |   |
| Results of yo | our c  | ommand:         |                              |   |
| d body_Style  | e mile | s year state_id |                              |   |
| coupe         | 18     | 1997 4          |                              |   |
| hatchback     | 19     | 1995 2          |                              |   |
| hardtop       | 15     | 2000 2          |                              |   |
| convertible   | 17     | 1999 5          |                              |   |
| hardtop       | 17     | 2000 5          |                              |   |
|               |        |                 |                              |   |
|               |        |                 |                              |   |
|               |        |                 |                              |   |
|               |        |                 |                              |   |
|               |        |                 |                              |   |
|               |        |                 |                              |   |
|               |        |                 |                              |   |
|               |        |                 |                              |   |
|               |        |                 |                              |   |
|               |        |                 |                              |   |
|               |        |                 |                              |   |
|               |        |                 |                              |   |
|               |        |                 |                              |   |
|               |        |                 |                              |   |
|               |        |                 |                              |   |
|               |        |                 |                              |   |

Chapter 13 © 2014 by Pearson Education